### Slik finner du fullteksten

### Søk på det du er ute etter i søkefeltet.

#### Som for eksempel slik:

| М | itt biblio | tek 🔻                                                             | The relatio                                                              | nships of c                                    | hange <mark>i</mark> n pl                            | hysical a                                | activity                           | with ch                                | ange in d                                                | lepre          | ssior       | ×       | Ŷ  | Q | AVANSERT SØK                    |
|---|------------|-------------------------------------------------------------------|--------------------------------------------------------------------------|------------------------------------------------|------------------------------------------------------|------------------------------------------|------------------------------------|----------------------------------------|----------------------------------------------------------|----------------|-------------|---------|----|---|---------------------------------|
|   | 0 valgt    | SIDE 1 60 Treff                                                   | 🦨 Lagre sø                                                               | K 🔵 Tilı                                       | oasse personlig                                      | g                                        |                                    |                                        |                                                          |                |             |         | Ŧ  |   | Tilpass dine re                 |
| 1 |            | ARTIKKEL<br>The Relatic<br>Anxiety, an<br>Lindwall, Mag           | nships of Ch<br>d Burnout: <i>A</i><br>gnus ; Gerber, N                  | ange in Phy<br>Longitudir<br>Jarkus ; Jonso    | vsical Activi<br>al Study of<br>lottir, Ingibjör     | ty With C<br>Swedish<br>g H ; Börjes     | Change i<br>h Health<br>esson, Mat | in Depres<br>Icare Wor<br>ts ; Ahlborg | s <mark>sion,</mark><br>r <mark>kers</mark><br>g, Gunnar | ٣              | **          |         | *  |   | Inkluder materia                |
|   |            | Health Psych<br><i>…:</i> Health<br>a larger longi<br>PAGFELLEVUE | ology, 2014-11<br>care workers (N<br>tudinal survey :<br>RDERT TIDSSKRIF | Vol.33 (11), p<br>= 3717; mear<br>hat included | .1309-1318<br>age = 46.9; SL<br>questionnaires<br>ss | D = 10.0) we<br>s on <mark>physic</mark> | ere the tai<br>cal activity        | rget popul<br>v levels and             | ation in this<br>I mental he                             | study,<br>alth | which<br>19 | is part | of |   | Vis kun ^<br>Fulltekstdokumente |
|   |            | 𝔄 Tilgjenge                                                       | lig online 🔉                                                             | -                                              |                                                      |                                          |                                    |                                        |                                                          |                |             |         |    |   | Open Access                     |

Denne artikkelen er tilgjengelig via STAMI's abonnementer og kommer derfor opp med en gang.

Hvis artikkelen ikke er tilgjengelig hos oss huker du av på «Inkluder materiale ditt bibliotek ikke har tilgang til»

Dette er et eksempel på en artikkel som ikke er tilgjengelig hos oss:

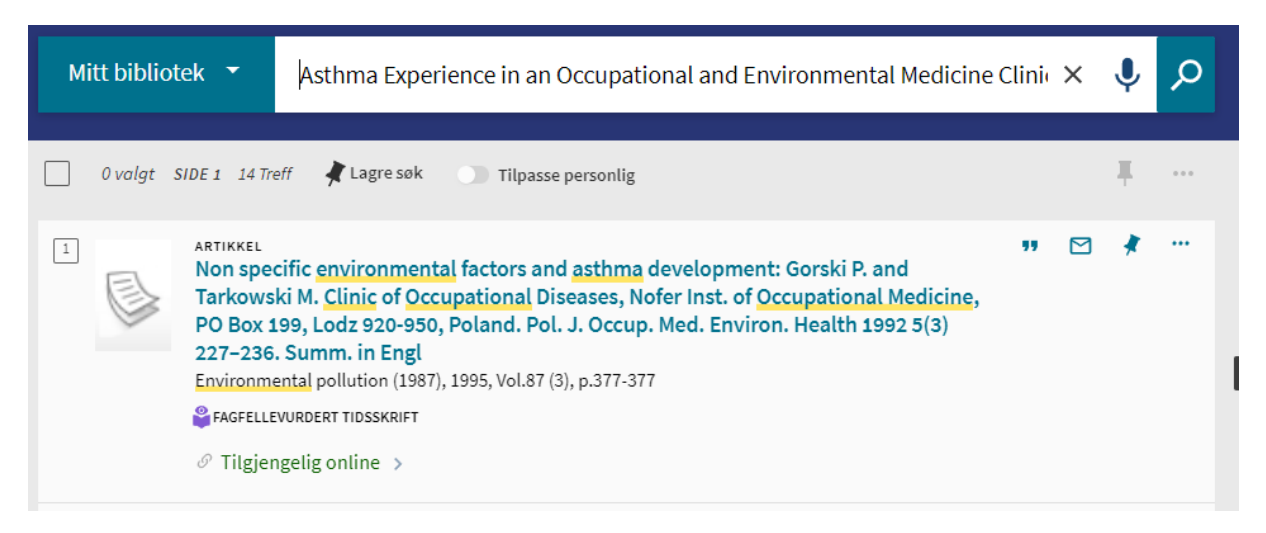

Når jeg søker på denne får jeg opp titler som inneholder mange av de samme ordene i tittelen på det jeg har søkt på. Når jeg trykker på «Inkluder materiale ditt bibliotek ikke har tilgang til» får jeg den jeg leter etter på førsteplass:

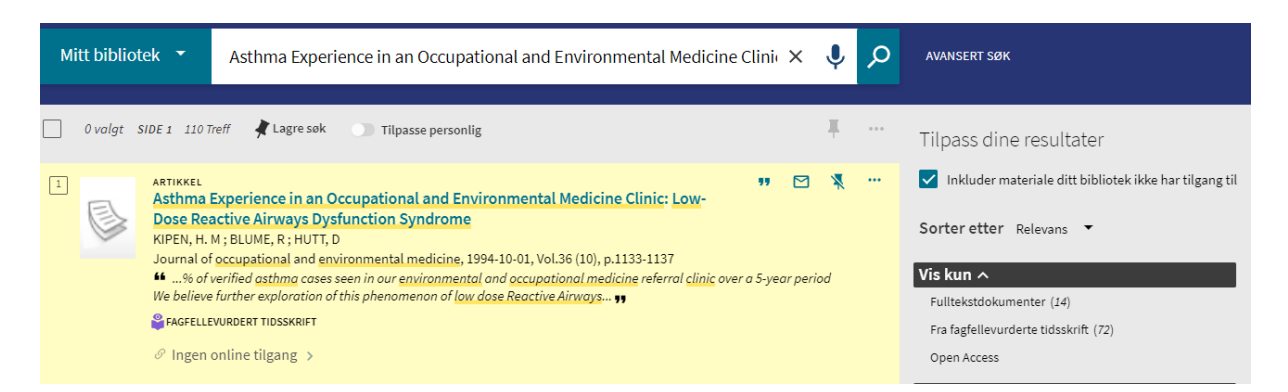

Det går også an å velge mellom «Mitt bibliotek» og «Norske fagbibliotek» til venstre for søkefeltet, men du må huke av på «Inkluder materiale ditt bibliotek ikke har tilgang til» uansett, så det spiller ikke så stor rolle om du velger det ene eller det andre.

## For å få opp lenke til fullteksten på den som er tilgjengelig via STAMI'S abonnementer gjør dere slik:

Trykk på tittelen på artikkelen – da kommer du hit:

| TIL TOPPEN                                                                                                    | ARTIKKEL   *     The Relationships of Change in Physical Activity With Change in   Depression, Anxiety, and Burnout: A Longitudinal Study of Swedish     Healthcare Workers   Lindwall, Magnus ; Gerber, Markus ; Jonsdottir, Ingibjörg H ; Börjesson, Mats ; Ahlborg, Gunnar     Health Psychology, 2014-11, Vol.33 (11), p.1309-1318   **     **  : Health care workers (N = 3717; mean age = 46.9; SD = 10.0) were the target population in this study, which is part of a larger longitudinal survey that included questionnaires on physical activity levels and mental health ** |  |  |  |  |  |
|----------------------------------------------------------------------------------------------------|----------------------------------------------------------------------------------------------------|--|--|--|--|--|
| LES ONLINE                                                                                                    | Search Agrellevurdert Tidsskrift 🛛 👌 Open Access                                                                                                    |  |  |  |  |  |
| SEND TIL                                                                                                    |                                                                                                    |  |  |  |  |  |
| DETALJER                                                                                                    |                                                                                                    |  |  |  |  |  |
| REFERANSER                                                                                                    | Les online 🔨                                                                                                    |  |  |  |  |  |
| ANDRE RESSURS                                                                                                    |                                                                                                    |  |  |  |  |  |
| Fulitekst tilgjengelig på: PsycARTICLES Z<br>Tilgjengelig fra 1982 årgang: 1 Nummer/hefte: 1 til 1992 årgang: 11 Nummer/hefte: 6.<br>Tilgjengelig fra 1993 årgang: 12 Nummer/hefte: 1. |                                                                                                    |  |  |  |  |  |
|                                                                                                    | Send til <b>^</b>                                                                                                    |  |  |  |  |  |
|                                                                                                    |                                                                                                    |  |  |  |  |  |
|                                                                                                    | [에에 카카 전 류                                                                                                    |  |  |  |  |  |
|                                                                                                    | BibTeX EndNote Web Endnote                                                                                                    |  |  |  |  |  |

Lenken som er markert med gult fører deg videre til fullteksten på tidsskriftets nettside.

# For å få opp lenke til og/eller bestille den som ikke er tilgjengelig via STAMI'S abonnementer gjør dere slik:

Når du trykker på tittelen og er inne på visningen av artikkelen trykker du på «BESTILL LÅN/BESTILL KOPI»

|                            | ARTIKKEL<br>Asthma Experience in an Occupational and Environmental Medicine Clinic:<br>Low-Dose Reactive Airways Dysfunction Syndrome<br>KIPEN, H. M ; BLUME, R ; HUTT, D<br>Journal of occupational and environmental medicine, 1994-10-01, Vol.36 (10), p.1133-1137<br>FAGFELLEVURDERT TIDSSKRIFT | * |  |  |  |  |  |  |  |  |
|----------------------------|----------------------------------------------------------------------------------------------------|---|--|--|--|--|--|--|--|--|
| TIL TOPPEN                 |                                                                                                    |   |  |  |  |  |  |  |  |  |
| FINN OG BESTILL            |                                                                                                    |   |  |  |  |  |  |  |  |  |
| SEND TIL                   | Finn og bestill 🔨                                                                                                    |   |  |  |  |  |  |  |  |  |
| DETALJER                   | Ditt søk fant ingen fysiske eksemplarer i biblioteket.                                                                                                    |   |  |  |  |  |  |  |  |  |
| ANDRE RESSURS              | Bruk lenken(e) nedenfor for å be om ressursen fra andre bibliotek                                                                                                    |   |  |  |  |  |  |  |  |  |
| BESTILL LÅN / BESTILL KOPI |                                                                                                    |   |  |  |  |  |  |  |  |  |
|                            | Problemer? Vennligst kontakt personalet                                                                                                    |   |  |  |  |  |  |  |  |  |
|                            |                                                                                                    |   |  |  |  |  |  |  |  |  |
| Send til <b>^</b>          |                                                                                                    |   |  |  |  |  |  |  |  |  |
|                            | Image: state Image: state Image: state Image: state Image: state   QR Sitér E-post Skriv ut Permalenke RIS                                                                                                    |   |  |  |  |  |  |  |  |  |
|                            | BibTeX EndNote Web Endnote                                                                                                    |   |  |  |  |  |  |  |  |  |

Da får du opp dette skjemaet:

## Finn og bestill 木

|               | · · · ·                                                                               |                                                                                                    | ALLIKKEL                                                                                                    |
|---------------|---------------------------------------------------------------------------------------|----------------------------------------------------------------------------------------------------|----------------------------------------------------------------------------------------------------|
|               |                                                                                       | Ŭ                                                                                                    |                                                                                                    |
| erience in an | Occupation                                                                            | al an                                                                                                    | d Environmental Medicine Clinic: Low-Do                                                                                     |
| l             |                                                                                       |                                                                                                    |                                                                                                    |
| ccupational   | medicine : of                                                                         | fficia                                                                                                    | l publication of the American College of (                                                                                  |
|               |                                                                                       |                                                                                                    |                                                                                                    |
|               |                                                                                       |                                                                                                    |                                                                                                    |
| irgang:       |                                                                                       |                                                                                                    |                                                                                                    |
| irgang:       |                                                                                       |                                                                                                    |                                                                                                    |
|               |                                                                                       |                                                                                                    |                                                                                                    |
| e:            |                                                                                       |                                                                                                    |                                                                                                    |
|               |                                                                                       |                                                                                                    |                                                                                                    |
|               |                                                                                       |                                                                                                    |                                                                                                    |
|               |                                                                                       |                                                                                                    |                                                                                                    |
| ner fra       |                                                                                       |                                                                                                    |                                                                                                    |
| t<br>t        | :<br>perience in an<br>el<br>poccupational i<br>tialer:<br>årgang:<br>fte:<br>mer fra | :<br>perience in an Occupation<br>el<br>poccupational medicine : of<br>tialer:<br>årgang:<br>fte:<br>mer fra | :<br>perience in an Occupational an<br>el<br>poccupational medicine : officia<br>i<br>tialer:<br>årgang:<br>fte:<br>mer fra |

### Nederst finner du bestill-knappen:

AVBRYT

## **BESTILL DOKUMENT**

Bestillingen blir da sendt videre i biblioteksystemet, og Benedicte eller Ingrid finner et bibliotek som har fullteksten og bestiller den for deg.